# NETRFID Network RFID Reader Manual

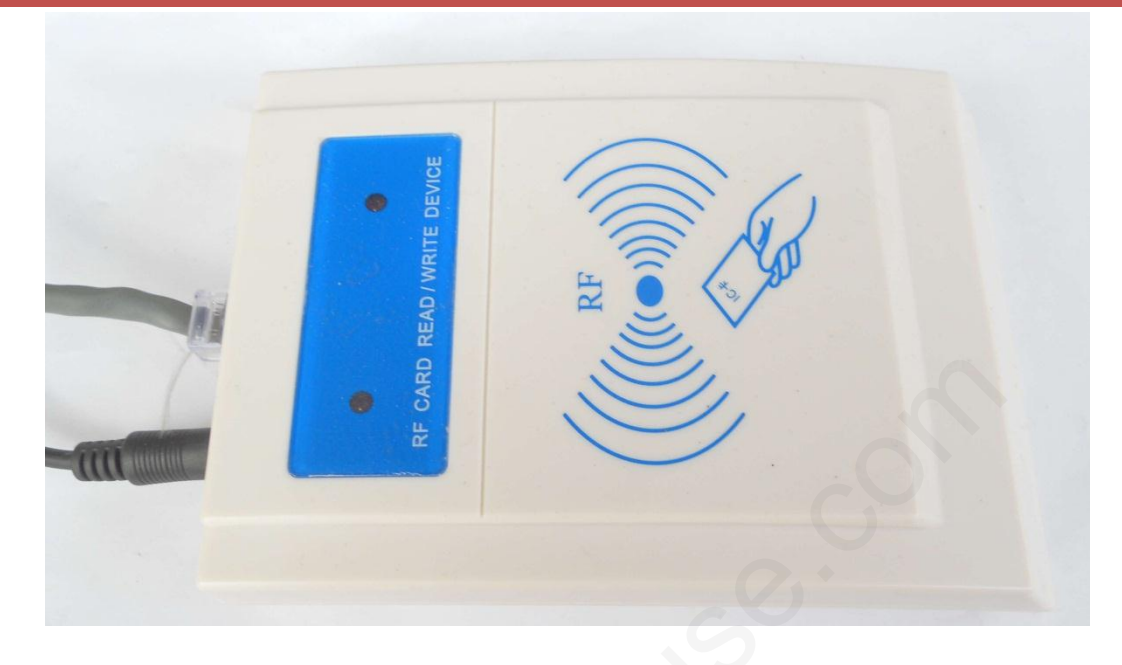

#### Introduction

NETRFID is a card reader that based on TCP/IP network. NETRFID can easily connect Ethernet network (LAN, WAN, MAN). Installation is very easy. It meets the needs of Internet of things.

NETRFID has 3 versions which support different RFID Card.

- NETRFID-V1: 125Khz ID card
- NETRFID-V2: 13.56Mhz IC card, such as Mifare S50, S70, etc.
- NETRFID-V3: PROX CARD II, PROXKEY II, PROXCARD PLUS

#### **Features**

- 10/100M Ethernet interface, Support automatic polarity conversion (MDI/MDIX)
- Support Network protocol such as TCP Server, TCP Client, UDP, DHCP etc.
- Support multi-to-one visit in LAN
- Support internet and transmission between different subnets.
- Support command to drive the on-board buzzer
- Fast response to HID card, Real-time transmission
- Fully support HID and its compatible card
- Effective distance is larger than 5cm
- 5 V DC power supply, low power consumption less than 300 MA
- Working temperature -15  $\sim$ 75  $\mathcal{C}$ , Storage temperature -25  $\sim$ 85  $\mathcal{C}$

### Description interface

RJ45 integrates internal network filter and two LED state indicators. RJ45 internal pins is as shown below.

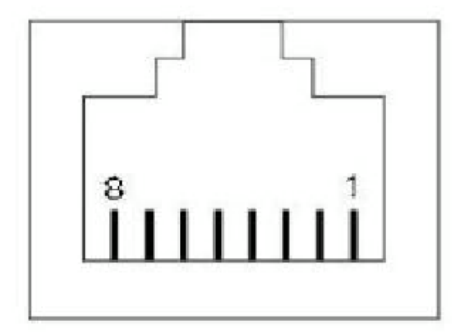

| Pin Number | Description |
|------------|-------------|
| 1          | TX+         |
| 2          | TX-         |
| 3          | RX+         |
| 6          | RX-         |

### Command

There are two commands in all. The usage is pretty easy. All the data in the command are in Hex.

### CMD0

Drive the buzzer (CMD0 Command has no responding data)

| CMD0 | A buzzer length voice | Reserved | Reserved |  |
|------|-----------------------|----------|----------|--|
| 0x00 | Ν                     | OXFF     | OXFF     |  |

N: Specify the time length of the voice, with value between  $0^{\sim}255$ .

Example: send **00 01 FF FF** command, Drive a buzzer with a short sound.

### CMD1

Issue connection and get the reader's ID numbers (Every card reader has an unique ID)

| CMD1 | Reserves | Reserves | Reserves |
|------|----------|----------|----------|
| 0x01 | OXFF     | OXFF     | OXFF     |

This command will do the following things:

- 1. CMD1 can read the unique reader ID. For example, sending **01 FF FF FF** will get the unique ID in reply.
- 2. Change the client ID which will receive the card number. While the card reader works in multi-one mode (UDP Server mode) in LAN, in fact the command CMD1 sends localhost's ip and port to the card reader. So the card read now knows next time where it should send the data back. Once it gets cards' number, it will send the data to the client who sent CMD1 command most recently.

#### CMD1 Response

| CMD1                                                       | The 2nd bytes | The 3rd bytes | The 4th bytes | The 5th bytes     | The 6th bytes |
|------------------------------------------------------------|---------------|---------------|---------------|-------------------|---------------|
| 0x01                                                       | ID0           | ID1           | ID2           | ID3               | ID4           |
| The 2nd byte to 6th bytes is a 5-bytes reader's ID in hex. |               |               | CO            |                   |               |
| Data Fo                                                    | rmat          |               |               | $\mathcal{O}^{*}$ |               |

Each time while you got the card number from the reader module, it is in the following format:

| STX(0x02) | DATA(8 or 10HEX) | CR(0x0D) | LF(0x0A) | ETX(0x03) |  |
|-----------|------------------|----------|----------|-----------|--|
|           |                  |          |          |           |  |

DATA field contains 8 or 10 valid HEX numbers. It is the card number.

| TCP Test Tool 3.0                                                                                                    |                                                                                                   |
|----------------------------------------------------------------------------------------------------|---------------------------------------------------------------------------------------------------|
| File Edit Clear Help                                                                                                    |                                                                                                   |
| Client<br>IP Address/Name<br>192.168.1.118<br>Elaps Time<br>00:09:37<br>Reset<br>Connected                                                                                                    | Server<br>Current Connections 0/250<br>192.168.1.101/12345<br>Set Listening Port<br>12345<br>Bind |
| Edit/Send Data                                                                                                    | Edit/Send Data                                                                                    |
| Enter data to send                                                                                                    | Enter data to send                                                                                |
| ASCII Hex Line Feed Carriage Return     Auto Send     Send every 1 sec.     Clear Send     Edit/Data Log     02[34 39 30 30 37 33 32 37 30 42]0D 0A 03                                                                                                    | ASCII Hex Line Feed Carriage Return     Auto Send     Send every     Send every     Edit/Data Log |
| Display data as:  ASCII Binary Decimal Hex HEX Data Log                                                                                                    | Display data as:  ASCII  Binary  Decimal  Hex HEX Data Log                                        |
| Comparison         Comparison         Compari | Display Sound Clear Log                                                                           |

### **Configuring the Reader**

Default setting:

- IP Address: 192.168.1.18
- Gateways: 192.168.1.1
- Subnet mask: 255.255.255.0
- Work mode: TCP Server
- Port: 50000

We need a tool to configure this reader. You could download it here.

### Step 1

Power on the module and connect it with your PC or router with an RJ-45 network cable. You will hear a long buzzer. After that, the reader is ready. The device's default IP is 192.168.1.18. So if you connect it with router, make sure this IP address is valid in your LAN. In this example, you are supposed to connect it with your PC. On windows 7 OS, set the localhost IP as 192.168.1.17.

| In | nternet Protocol Version 4 (TCP/IPv                                                                             | 14) Properties                                                               |
|----|----------------------------------------------------------------------------------------------------|------------------------------------------------------------------------------|
|    | General                                                                                                    |                                                                              |
|    | You can get IP settings assigned au<br>this capability. Otherwise, you need<br>for the appropriate IP settings. | Itomatically if your network supports<br>d to ask your network administrator |
|    | Obtain an IP address automat                                                                                    | ically                                                                       |
|    | Ouse the following IP address:                                                                                  |                                                                              |
|    | IP address:                                                                                                    | 192.168.1.17                                                                 |
|    | Subnet mask:                                                                                                    | 255 . 255 . 255 . 0                                                          |
|    | Default gateway:                                                                                                | 192 . 168 . 1 . 1                                                            |
|    | <ul> <li>Obtain DNS server address au</li> <li>Use the following DNS server a</li> </ul>                        | addresses:                                                                   |
|    | Preferred DNS server:                                                                                           | · · ·                                                                        |
|    | Alternate DNS server:                                                                                           | · · ·                                                                        |
|    | Validate settings upon exit                                                                                     | Advanced                                                                     |
|    |                                                                                                    | OK Cancel                                                                    |

You could try to ping the reader's IP from your PC to check if the connection works.

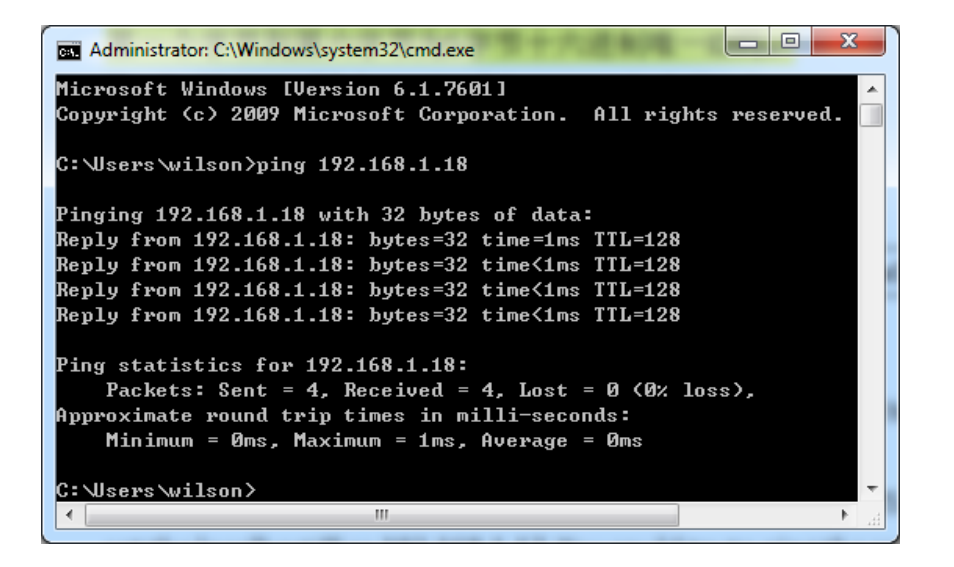

Start the software and enable **ENABLE Operate**. Then click **SCAN** button.

| RFID&IC network card reader test soft | warewww.elechouse.com                                                                                                    |                                           |
|---------------------------------------|----------------------------------------------------------------------------------------------------|-------------------------------------------|
| Help(H)                               |                                                                                                    |                                           |
| DeviceIP list MAC                     | CARD TYPE choice       D         ID IC       ▼         Device Setting       ■         Local IP:       192       168       0       18         Subnet:       255       255       0       18         Gateway:       192       168       0       1         Peer IP:       192       168       0       88         Port:       50000       ▼       •       Mode:       TCP Serve       ▼         ✓ Keep       Static       C DHCP       Configuration status       192       168 | CDNFIG<br>choose FF FF FF FF FF<br>essage |
|                                       | ▼ ENABLE Operate 192.168                                                                                                    | 3. 1. 101                                 |
| ☐ direct ip 192 168 0 255             | SCAN Connect Read Config                                                                                                    | 3                                         |
| Device Connection                     | CARD Message                                                                                                    |                                           |
| 🔶 selected 🔘 Not select               | Device ID                                                                                                    |                                           |
| Search Device                         | CARD ID                                                                                                    |                                           |

### Step 3

Click the area where shows the IP and MAC address

| RFID&IC network card reader test softw              | arewww.elechouse.com                                                                                                    |                                                                                                    |
|-----------------------------------------------------|----------------------------------------------------------------------------------------------------|----------------------------------------------------------------------------------------------------|
| Help(H)                                             |                                                                                                    |                                                                                                    |
| DeviceIP list MAC<br>192.168.1.18 00-90-C2-CA-10-B9 | CARD TYPE choice         ID IC       ▼         Device Setting       ▼         Local IP:       132       168       0       18         Subnet:       255       255       0       192       168       0       1         Gateway:       192       168       0       1       192       168       0       88         Port:       50000       ▼       ▼       Mode:       TCP Serve       ▼         Keep       © Static       C DUCP       C       Curp       C       Curp | D CONFIG<br>Choose FF FF FF FF FF<br>Message<br>Please first choose<br>device IP,<br>configuration |
|                                                     | configuration configuration st.                                                                                                    | atus<br>completed                                                                                  |
| direct ip 192 168 0 255                             | SCAN Connect Read (                                                                                                    | Config                                                                                             |
| Device Connection                                   | CARD Message                                                                                                    |                                                                                                    |
| 😑 selected 🔘 Not select                             | Device ID                                                                                                    |                                                                                                    |
| Search Device                                       | CARD ID                                                                                                    | 0                                                                                                  |

#### Click the **Connect** button.

| Help(H)                       |                 |              |            |        |           |                       |
|-------------------------------|-----------------|--------------|------------|--------|-----------|-----------------------|
| DeviceIP list MAC             |                 | E choi       | ce—        |        |           | ID CONFIG             |
| 92.168.1.18 00-90-C2-CA-10-B9 | ID              | IC           |            |        |           | Choose FF FF FF FF FF |
|                               | Device Settin   | g            |            |        |           | <br>Message           |
|                               | Local IP:       | 192          | 168        | 0      | 18        | Please first choose   |
|                               | Subnet:         | 255          | 255        | 255    | 0         | device IP,            |
|                               | Gateway:        | 192          | 168        | 0      | 1         | Contracton            |
|                               | Peer IP:        | 192          | 168        | 0      | 88        |                       |
|                               |                 | 5000         |            | ĩ      |           |                       |
|                               | Port:           | TCD          | 0 <b>•</b> | ]      |           |                       |
|                               | Mode:<br>— Keen | proes<br>a S | Static     | -      |           |                       |
|                               | Alived          | •            | P          | 01     | OHCP      |                       |
|                               | - configuration |              |            | config | uration c | statuo                |
|                               |                 | n            |            | s      | earch     | completed             |
|                               | V ENABLE        | Upera        |            |        |           |                       |
| direct ip 192 168 0 255       | SCAN            |              | Connec     | t      | Read      | l Config              |
| - Device Connection           | CARD Messa      | ge           |            |        |           |                       |
| 🔴 selected 🔘 Not select       | Device          | ID           | Γ          |        |           |                       |
| Search Device                 | CARD            | D            | Γ          |        |           | (                     |

# Step 5

Now we connect to the reader successfully. Change the IP, Gateway address, Port number and Working mode.

| RFID&IC network card reader test soft     Help(H)                          | twarewww.elechouse.com                                                                                                    |  |
|----------------------------------------------------------------------------|----------------------------------------------------------------------------------------------------|--|
| DeviceIP list         MAC           192.168.1.18         00-90-C2-CA-10-89 | CARD TYPE choice ID CONFIG                                                                                                    |  |
|                                                                            | Device Setting         Message           Local IP:         192         168         1         118           Subnet:         255         255         0         device IP, configuration           Gateway:         132         168         1         1           Peer IP:         192         168         0         88           Port:         50000 ▼ |  |
|                                                                            | configuration     configuration status       ✓     ENABLE Operate                                                                                                    |  |
| ☐ direct ip 192 168 0 255                                                  | SCAN Connect Read Config                                                                                                    |  |
| Device Connection                                                          | CARD Message                                                                                                    |  |
| selected O Not select                                                      | Device ID                                                                                                    |  |
| Search Device                                                              | CARD ID                                                                                                    |  |

| Parameter Name | Description                                                                                                    |
|----------------|----------------------------------------------------------------------------------------------------|
| Local IP       | The reader module's IP address                                                                                                    |
| Subnet         | Must be the same with your PC's                                                                                                    |
| Gateway        | Must be the same with your PC's                                                                                                    |
| Peer IP        | While <b>Mode</b> is set as <b>TCP Client</b> or <b>UDP Client</b> , you can change this parameter. It is the remote server's IP address.                                                                                                    |
| Mode           | <ul> <li>There are 4 kinds of working mode: TCP Server, TCP Client, UDP Sever and UDP Client.</li> <li>TCP Server: in this mode, TCP clients to visit it for data.</li> <li>TCP Client: in this mode, we could configure remote server IP and port to make connection with remote server.</li> <li>UDP Server: in this mode, the card reader could respond to many clients. A client sends CMD1 command to the card reader. And the reader will record the IP and Port of the latest CMD1 sender. While it gets card number, it always sends the number to that IP and Port number.</li> <li>UDP Client: this mode is kinda like the TCP client. We could configure remote server IP and port to make connection with remote server.</li> </ul> |
| Keep Alived    | TCP heartbeat. We suggest that enable the <b>Keep Alive</b> choice. This will make sure that the link will                                                                                                    |

|                | be re-connected if illegal disconnect took place.                                                                                                    |
|----------------|----------------------------------------------------------------------------------------------------|
| Static IP/DHCP | <ul> <li>Static IP: the network parameters such as IP, subnet and Gateway address, are assigned by hand. The setting above is valid while we choose this option.</li> <li>DHCP: the network parameters such as IP, subnet and Gateway address, are assigned by DHCP server, for example, a router. Usually router supports DHCP. While you connect it with routers, you could choose this option.</li> </ul> |
| ID CONFIG      | This option could choose the reader's unique ID. Enable it and assign new ID if you want to change it.                                                                                                    |
| Step 6         |                                                                                                    |

### Click Read Config

| RFID&IC network card reader test softw<br>Help(H)   | warewww.elechouse.com                                                                                                    |   |
|-----------------------------------------------------|----------------------------------------------------------------------------------------------------|---|
| DeviceIP list MAC<br>192.168.1.18 00-90-C2-CA-10-89 | CARD TYPE choice<br>ID IC<br>Device Setting<br>Local IP: 192 168 1 118<br>Subnet: 255 255 255 0<br>Gateway: 192 168 1 1<br>Peer IP: 192 168 0 88<br>Port: 50000<br>Mode: TCP Serve<br>Keep Static<br>ID CONFIG<br>Choose FF FF FF FF FF<br>Please first choose<br>device IP,<br>configuration |   |
|                                                     | configuration     configuration status       Image: ENABLE Operate     search completed                                                                                                    |   |
| ☐ direct ip 192 168 0 255                           | SCAN CONFIG Read Config                                                                                                    |   |
| Device Connection                                   | CARD Message                                                                                                    |   |
| selected Not select                                 | Device ID                                                                                                    |   |
| Search Device                                       | CARD ID                                                                                                    | 2 |

# Step 7

Click CONFIG

| RFID&IC network card reader test softw     Help(H)             | warewww.elechouse.com                                                                                                    |
|----------------------------------------------------------------|----------------------------------------------------------------------------------------------------|
| DeviceIP list MAC<br>192.1681.18 00:30-C2:CA-10:89             | CARD TYPE choice       ID CONFIG         DDIC       ▼         Device Setting       Choose         Local IP:       192         255       255         Gateway:       192         192       168         192       168         192       168         192       168         192       168         192       168         Peer IP:       192         192       168         Port       50000 ▼         Mode:       TCP Serve ▼         W       Keep         ✓       Keep         ✓       Static         PPOE       Disable |
|                                                                | Message     configuration status       Image: ENABLE Operate     search completed                                                                                                    |
| ☐ direct ip 192 168 0 255<br>Device Connection                 | SCAN CONFIG Read Config                                                                                                    |
| <ul> <li>selected Not select</li> <li>Search Device</li> </ul> | Device ID CARD ID                                                                                                    |

Configuration is done. This card reader has FLASH to save configuration. So even powered off, the setting will not be lost.

Test

We will show examples of testing with 2 software tools: ELECHOUSE RFID Testing Tool and TCP Test Tool.

| ELECHOUSE RFID Testing Tool | . 0. |
|-----------------------------|------|
|                             |      |

### Step 1

Restart the tool, and click **Search Device** button.

| RFID&IC network card reader test soft                                   | warewww.elechouse.com                                                                                                    |
|-------------------------------------------------------------------------|----------------------------------------------------------------------------------------------------|
| Help(H)                                                                 |                                                                                                    |
| DeviceIP list MAC                                                       | CARD TYPE choice       ID CONFIG         ID IC       ID CONFIG         Device Setting       Image: Construction         Local IP:       132       168       0         Subnet:       255       255       0         Gateway:       192       168       0       18         Port:       192       168       0       18         Port:       50000       Image: Configuration       Image: Configuration       Configuration status |
|                                                                         | ENABLE Operate 192. 168. 1. 101                                                                                                    |
| direct ip 192 168 0 255<br>Device Connection                            | SCAN Connect Read Config                                                                                                    |
| <ul> <li>selected</li> <li>Not select</li> <li>Search Device</li> </ul> | CARD ID                                                                                                    |

You will get the warning prompt. Just click **OK**.

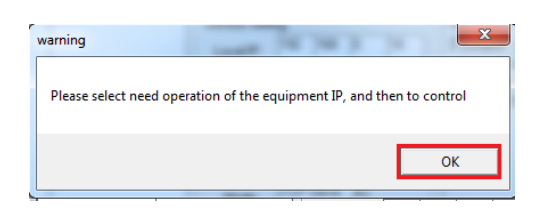

# Step 2

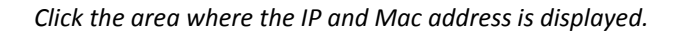

| RFID&IC network card reader test soft                                   | warewww.elechouse.com                                                                                                    |
|-------------------------------------------------------------------------|----------------------------------------------------------------------------------------------------|
| Help(H)                                                                 |                                                                                                    |
| DeviceTP_listMAC<br>192168.1.18 00.90-C2-CA-10-89                       | CARD TYPE choice       ID IC         Device Setting       In CONFIG         Local IP:       192         255       255         Gateway:       192         192       168         Peer IP:       192         192       168         Port:       50000 ▼         Mode:       TCP Serve ▼         IF Alived       Cataus         configuration       configuration status         Configuration       search completed |
| ☐ direct ip 192 168 0 255                                               | SCAN Connect Read Config                                                                                                    |
| Device Connection                                                       | CARD Message                                                                                                    |
| <ul> <li>selected          Not select</li> <li>Search Device</li> </ul> |                                                                                                    |
|                                                                         |                                                                                                    |

Then you will connect the device successfully.

| Help(H)                                                                         |                                                                                                    |                                                                      |
|---------------------------------------------------------------------------------|----------------------------------------------------------------------------------------------------|----------------------------------------------------------------------|
| DeviceIP list MAC<br>1921581.18 00:90-C2-CA-10-89                               | CARD TYPE choice         ID CONFIG           ID IC         ID CONFIG           Device Setting         In Conservation           Local IP:         192         168         18           Subnet:         255         255         0         0           Gateway:         192         168         0         1           Peer IP:         192         168         0         1           Mode:         TCP Serve          Mode:         ICP Serve           IV Keep         © Static         DHCP         0         0 | FF FF FF FF FF<br>select need<br>on of the<br>nt IP, and then<br>rol |
|                                                                                 | configuration configuration status                                                                                                    |                                                                      |
| □ direct ip 192 168 0 255                                                       | SCAN Connect Read Config                                                                                                    |                                                                      |
| Device Connection           selected         Not select           Search Device | CARD Message Device ID CARD ID CARD ID                                                                                                    | •                                                                    |

Put an RFID card on the reader. You will hear the buzzer and get the card number.

| RFID&IC network card reader test softwork (Help(H)) | warewww.elechouse.com                                                                                                    |
|-----------------------------------------------------|----------------------------------------------------------------------------------------------------|
| DeviceIP list MAC<br>192.168.1.18 00-90-C2-CA-10-89 | CARD TYPE choice<br>ID IC<br>Device Setting<br>Local IP: 192 168 0 18<br>Subnet: 255 255 255 0<br>Gateway: 192 168 0 1<br>Peer IP: 192 168 0 88<br>Port: 50000 ▼<br>Mode: TCP Serve ▼<br>Keep ← Static<br>IP ← DHCP |
|                                                     | configuration     configuration status       ENABLE Operate     search completed                                                                                                    |
| direct ip 192 168 0 255                             | SCAN Connect Read Config                                                                                                    |
| Device Connection                                   | CARD Message                                                                                                    |
| selected 	Not select                                | Device ID 11-11-11-11                                                                                                    |
| Search Device                                       | CARD ID 490073270B                                                                                                    |

### TCP Test Tool

We use <u>TCP Test Tool</u> to test the **TCP Server** mode and **TCP Client** mode. You could also use <u>UDP Test Tool</u> to test the **UDP Server** mode and **UDP Client** mode. Since the test is similar, here we only show how to test with TCP Test Tool.

| Test TCP Server |   |  |  |
|-----------------|---|--|--|
| Step 1          | 7 |  |  |

Download <u>TCP Test Tool</u> and install it. Then open it.

| TCP Test Tool 3.0                                                                                                    | X                                                                                                    |
|----------------------------------------------------------------------------------------------------|----------------------------------------------------------------------------------------------------|
| File Edit Clear Help                                                                                                    |                                                                                                    |
| Client     Port       IP Address/Name     Port       I2345     Connect       Elaps Time     Connection Status       00:00:00     Reset       Idle | ServerListening on<br>Current Connections 0/250Listening on<br>192.168.1.102/12345<br>Set Listening Port<br>12345Bind |
| Edit/Send Data<br>Enter data to send                                                                                                    | Edit/Send Data Enter data to send                                                                                     |

Here, the **Client** and **Server** (underlined by red line) mean you PC role. Here we test the card reader's **TCP Server** mode first.

| File Edit Clear Help                                  |                                                            |
|-------------------------------------------------------|------------------------------------------------------------|
| Client                                                | Current Connections 0/250 Listening on 192.168.1.102/12345 |
| Elaps Time Connection Status O0:00:13 Reset Connected | Set Listening Port                                         |
| - Edit/Send Data                                      | Edit/Send Data                                             |
| Enter data to send                                    | Enter data to send                                         |
|                                                       |                                                            |
| 💿 ASCII 💿 Hex 👘 Line Feed 🔲 Carriage Retur            | ASCII Hex I ine Feed Carriage Beturn                       |

*Configure your card reader in TCP Server mode as description above. Enter the reader's IP and Port number, and lick* **Connect**. *Here my card reader's IP is 192.168.1.118, Port number is 50000. So I fill it in the following way:* 

### Step 3

Put the card on the reader. Then you will get the card number in the software.

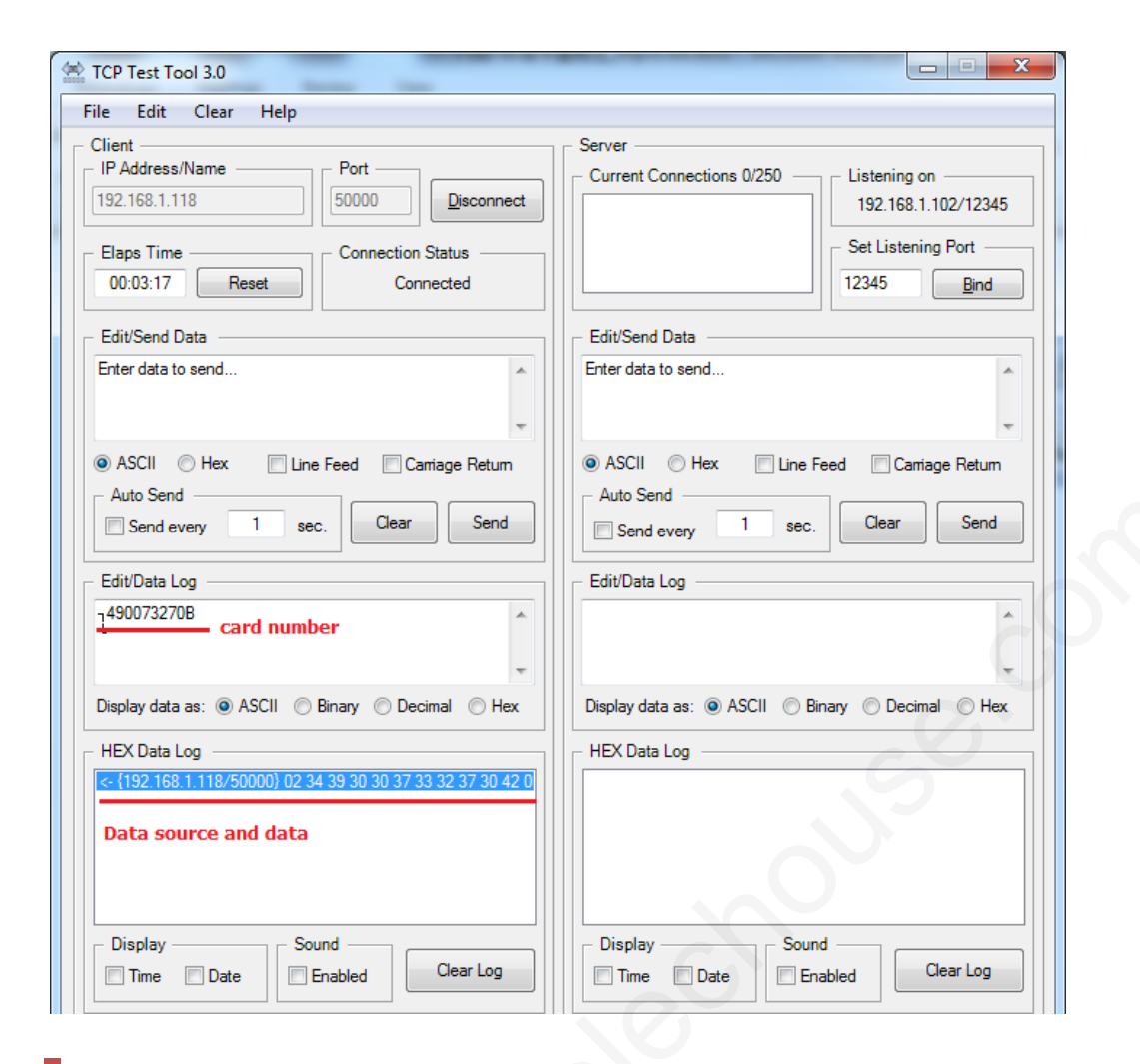

Send CMD0 to drive the buzzer in the reader module. Click **Hex** and enter **00 01 ff ff**, click **Send**, and then the buzzer will sound once.

| lient                                                                                                    | Server                                                                                                    |
|----------------------------------------------------------------------------------------------------|----------------------------------------------------------------------------------------------------|
| IP Address/Name Port Disconnect I92.168.1.118 Connection Status 00:05:34 Reset Connected                                   | Current Connections 0/250         Listening on           192.168.1.102/12345           Set Listening Port           12345           Bind |
| Edit/Send Data                                                                                                    | Edit/Send Data                                                                                                    |
| 00 01 ff ff                                                                                                    | Enter data to send                                                                                                    |
| ASCII   Hex Line Feed Carriage Return                                                                                      | ASCII Hex Line Feed Cantage Return                                                                                                    |
| Auto Send Send every 1 sec. Clear Send                                                                                     | Auto Send Send every  Send every  Clear  Send                                                                                            |
| Edit/Data Log                                                                                                    | – Edit/Data Log –                                                                                                    |
| 490073270B                                                                                                    |                                                                                                    |
| Display data as: <ul> <li>ASCII</li> <li>Binary</li> <li>Decimal</li> <li>Hex</li> </ul>                                   | Display data as:      ASCII      Binary      Decimal      Hex                                                                            |
| HEX Data Log                                                                                                    | HEX Data Log                                                                                                    |
| <- {192.168.1.118/50000} 02 34 39 30 30 37 33 32 37 30 42 0<br><- {192.168.1.118/50000} 02 30 33 30 30 38 36 30 36 31 44 0 |                                                                                                    |

Send CMD1 to get the reader's unique ID. Click **Hex** and enter **01** *ff ff ff*, click **Send**, and then you will receive the ID.

| TCP Test Tool 3.0                                                                                                    |                                                                                                    |  |
|----------------------------------------------------------------------------------------------------|----------------------------------------------------------------------------------------------------|--|
| File Edit Clear Help                                                                                                    |                                                                                                    |  |
| Client     Port       IP Address/Name     Fort       192.168.1.118     50000       Elaps Time     Connection Status       00:13:21     Reset                                                           | Server Current Connections 0/250 Listening on 192.168.1.102/12345 Set Listening Port 12345 Bind    |  |
| Edit/Send Data                                                                                                    | Edit/Send Data                                                                                     |  |
| 01###                                                                                                    | Enter data to send                                                                                 |  |
| ASCII Hex Line Feed Carriage Return<br>Auto Send<br>Send every 1 sec. Clear Send                                                                                                    | ASCII Hex Line Feed Carriage Return     Auto Send     Send every     Send every     Clear     Send |  |
| Edit/Data Log                                                                                                    | Edit/Data Log                                                                                      |  |
| 01 11 11 11 11 11                                                                                                    | · · · · · · · · · · · · · · · · · · ·                                                              |  |
| Display data as: 🔘 ASCII 🔘 Binary 🔘 Decimal <u>@ Hex</u>                                                                                                    | Display data as: (a) ASCII (C) Binary (C) Decimal (C) Hex                                          |  |
| - HEX Data Log                                                                                                    | HEX Data Log                                                                                       |  |
| <pre>&lt; {192.168.1.118/50000} 02 34 39 30 30 37 33 32 37 30 42 0 &lt; {192.168.1.118/50000} 02 30 33 30 30 38 36 30 36 31 44 0 &gt; {192.168.1.118} 00 01 FF FF &gt; {192.168.1.118} 01 FF FF </pre> |                                                                                                    |  |

**Test Client Server** 

Here use your PC as TCP server. In Command Prompt, enter command ipconfig to find your PC IP.

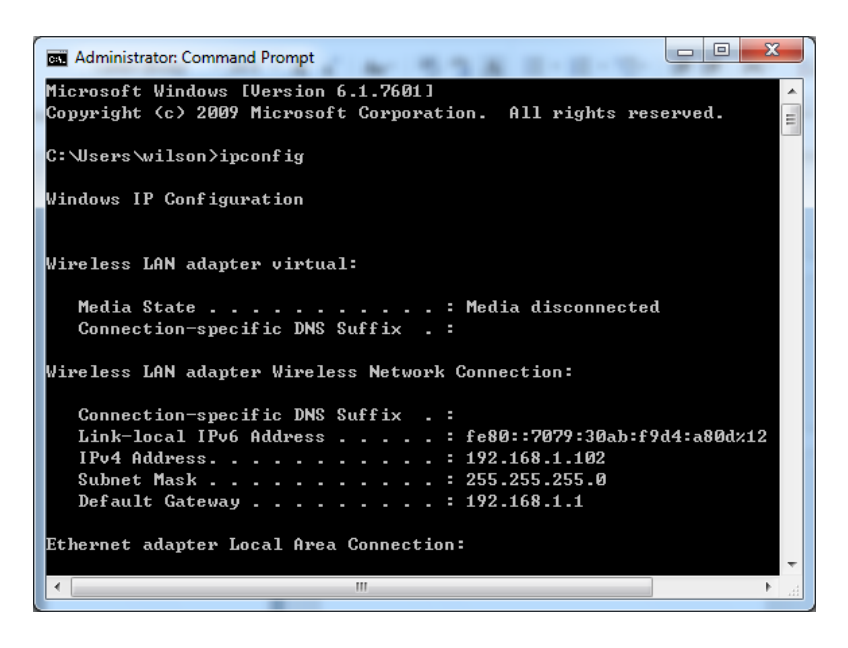

My PC IP is 192.168.1.102.

### Step 2

Configure the reader to Client Server mode.

| RFID&IC network card reader test softw     Help(H)                                      | vare                                                                                                    |
|-----------------------------------------------------------------------------------------|----------------------------------------------------------------------------------------------------|
| DeviceIP list MAC<br>1921681118 00-90-C2-CA-10-89                                       | CARD TYPE choice<br>ID IC →<br>IP 地址信息<br>Local IP: 192 168 1 118<br>Subnet: 255 255 0<br>Gateway: 192 168 1 102<br>Port: 50000 →<br>workway: TCP Client →<br>Keep ⓒ Static IP ◯ UTL<br>P Static IP ◯ UTL                                |
| ■ direct ip 192 168 0 255<br>- 设备控制方式<br>● selected ● Not select<br>● Connection device | configuration       configuration status         Image: ENABLE Operate       search completed         SCAN       CONFIG       Read Config         CARD Message       Device ID       Operate         CARD ID       Operate       Operate |

### Step 3

Start TCP Test Tool and configure it. Set the Port number to 50000, and the click Bind.

www.elechouse.com

| TCP Test Tool 3.0                                         | X              |
|-----------------------------------------------------------|----------------|
| File Edit Clear Help                                      |                |
| Client Port I2345 Connect Icalhost Connection Status Idle | Server         |
| Edit/Send Data                                            | Edit/Send Data |

Soon you could find a connection from the reader.

| TCP Test Tool 3.0                                                                                                  |                                                                                                    |
|----------------------------------------------------------------------------------------------------|----------------------------------------------------------------------------------------------------|
| IP Address/Name     Port       Iocalhost     12345       Elaps Time     Connection Status       00:00:00     Reset | Server         Listening on           [1] 192.168.1.118/51093         192.168.1.102/50000           Set Listening Port         50000 |
| Edit/Send Data                                                                                                    | Enter data to send                                                                                                    |

# Step 4

Put the card on the reader module and you will get the card ID in TCP Test Tool.

| 🖄 TCP Test Tool 3.0                                           |                                                                                                    |
|---------------------------------------------------------------|----------------------------------------------------------------------------------------------------|
| File Edit Clear Help                                          |                                                                                                    |
| Client Port localhost 2345 Connect                            | Server         Listening on           Current connections 1/250         192.168.1.102/50000           [1] 192.168.1.118/51093         192.168.1.102/50000 |
| Elaps Time Connection Status O0:00:00 Reset Idle              | Set Listening Port<br>50000 Bind                                                                                                    |
| Edit/Send Data                                                | Edit/Send Data                                                                                                    |
| Enter data to send                                            | Enter data to send                                                                                                    |
|                                                               |                                                                                                    |
| Auto Send Send every Send Send Send Send                      | Auto Send Send every Send every Send Send Send Send                                                                                                    |
| Edit/Data Log                                                 | Edit/Data Log                                                                                                    |
| · · ·                                                         | 1 <sup>490073270B</sup>                                                                                                    |
| Display data as:      ASCII      Binary      Decimal      Hex | Display data as: (i) ASCII (ii) Binary (iii) Decimal (iii) Hex                                                                                            |
| HEX Data Log                                                  | - HEX Data Log                                                                                                    |
|                                                               | < {192.168.1.118/51093} 02 34 39 30 30 37 33 32 37 30 42 0                                                                                                |

### **Disclaimer and Revisions**

The information in this document may change without notice. If you have any problem about it, please visit <u>www.elechouse.com</u> or email to <u>service@elechouse.com</u>.

#### **Revision History**

| Rev. | Date                         | Author | Description     |
|------|------------------------------|--------|-----------------|
| А    | Jun. 10 <sup>th</sup> , 2012 | Wilson | Initial version |
|      |                              |        |                 |